\_ \_ \_ \_ \_ \_ \_ \_ \_ \_ \_ \_ \_ \_ \_ \_ \_ \_

л

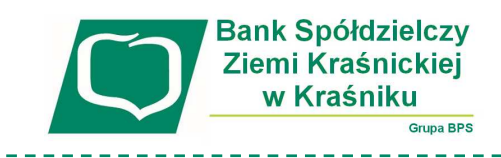

## Instrukcja zablokowania dostępu do bankowości internetowej przy pomocy wirtualnego konsultanta VoiceBot

1. Na stronie logowania do systemu bankowości internetowej przed zalogowaniem naciśnij przyciski "pomoc w logowaniu" a następnie "zablokuj dostęp":

Zaloguj się do bankowości internetowej

| Login                                   |  |
|-----------------------------------------|--|
|                                         |  |
| POMOC W LOGOWANIU                       |  |
| DALEJ                                   |  |
|                                         |  |
| Zaloguj się do bankowości internetowej  |  |
| Wpisz wskazane znaki hasła dla LUSI42IO |  |
|                                         |  |
| POMOC W LOGOWANIU ZABLOKUJ DOSTĘP       |  |
|                                         |  |
| ZALOGUJ                                 |  |
| ANULUJ                                  |  |
|                                         |  |

2. Po wybraniu opcji "zablokowanie dostępu" system poprosi o wpisanie loginu:

|               | Pomoc w logowaniu                                    |  |
|---------------|------------------------------------------------------|--|
| C RESET HASŁA |                                                      |  |
|               | W celu identyfikacji użytkownika proszę wpisać login |  |
|               | LUSI42IO                                             |  |
|               | WPISZ LOGIN                                          |  |
|               | POWRÓT DO LOGOWANIA                                  |  |

3. Następnie wybierz opcję "blokada dostępu do bankowości internetowej":

|                                       | Pomoc w logowaniu                                                          |                                         |
|---------------------------------------|----------------------------------------------------------------------------|-----------------------------------------|
| C RESET HASŁA                         | ZABLOKOWANIE DOSTĘPU                                                       | C KONTAKT                               |
| W celu zablokowar                     | nia dostępu do bankowości ir                                               | nternetowej można:                      |
| Zablokować swój dostęp or             | nline wypełniając formularz. Link do fo                                    | ormularza znajdziesz poniżej:           |
| E                                     | ILOKADA DOSTĘPU DO BANKOWOŚCI INTERNETOW                                   | EJ                                      |
| Dostęp do bankowości internetow<br>pc | wej możesz zablokować również bezp<br>oprzez infolinię: <b>+48</b> 8:00-17 | ośrednio w naszej placówce bądź<br>7:30 |
|                                       | POWRÓT DO LOGOWANIA                                                        |                                         |

| 4. | W kolejnym kroku | będzie widoczny | Twój login, | poniżej należy | wpisać PESEL | i nacisnąć "dalej": |
|----|------------------|-----------------|-------------|----------------|--------------|---------------------|
|----|------------------|-----------------|-------------|----------------|--------------|---------------------|

Blokada dostępu do bankowości internetowej

| Aby zablokować dostęp potrzebujemy potwierdzić twoją tożsamość.                                                                                 |           |
|----------------------------------------------------------------------------------------------------|-----------|
| Login:                                                                                                    |           |
| LUSI42IO                                                                                                    |           |
| PESEL:                                                                                                    |           |
| Wpisz PESEL                                                                                                    |           |
| W następnym kroku poprosimy Cię o akceptację dyspozycji przy pomocy kodu autory.<br>Potrzebny Ci będzie tefelon o numerze jaki podałeś w Banku. | zujacego. |
| DALEJ                                                                                                    |           |
| POWRÓT DO LOGOWANIA                                                                                                    |           |

5. Wyświetli się informacja z polem do wprowadzenia kodu autoryzacyjnego. Kod ten poda telefonicznie VoiceBot, który zadzwoni do Ciebie:

| Blokada dostępu do bankowości elektronicznej                                                                                                    |
|----------------------------------------------------------------------------------------------------|
| <b>Uwaga!</b> Potwierdzenie dyspozycji kodem autoryzującym spowoduje blokadę elektronicznych kanałów obsługi<br>bankowości, co oznacza, że nie będziesz mógł:                                                                                                    |
| - korzystać z bankowości w przeglądarce internetowej<br>- korzystać z aplikacji mobilnej Banku<br>- pobierać informacji o rachunkach i zlecać płatności za pośrednictwem podmiotów zewnętrznych (PSD2 API)<br>- poświadczyć swoich danych osobowych przez Bank w systemach rządowych (profil zaufany) i w usłudze<br>MojelD |
| Przywrócenie dostępu wymagać będzie kontaktu z infolinią Banku lub wizyty w placówce Banku<br>Dzwonimy do Ciebie na numer telefonu *** ** 611 w celu podyktowania kodu autoryzacyjnego, który należy<br>wpisać w polu poniżej                                                                                               |
| Wprowadz kod autoryzujący                                                                                                    |
| Wpisz kod DALEJ                                                                                                    |
| POWRÓT DO STRONY I OGOWANIA                                                                                                    |

6. Po wpisaniu kodu i przycisku "**dalej**" aplikacja potwierdzi zablokowanie bankowości internetowej: Dziękujemy za zgłoszenie

> Wszystkie Twoje kanały dostępu do bankowości internetowej zostały zablokowane. Powrót do strony Logowania

**Uwaga:** W przypadku zablokowania dostępu do systemu bankowości internetowej przy pomocy wirtualnego konsultanta VoiceBot, odblokowanie możliwe jest wyłącznie w placówce Banku!